## Kasvot tunnistava zoom

Yksittäiskuvan kasvo-osaa voidaan suuurentaa ja se voidaan tallentaa uuteen tiedostoon.

1 Valitse toistotila.

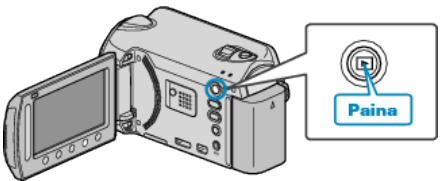

2 Valitse yksittäiskuvatila.

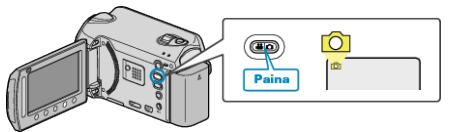

**3** Valitse haluamasi yksittäiskuva ja kosketa 🖲.

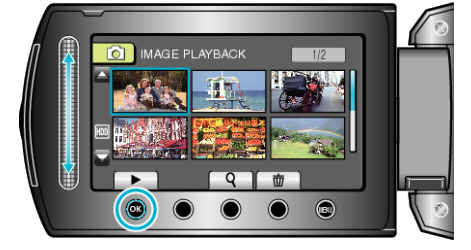

4 Kosketa 🖾.

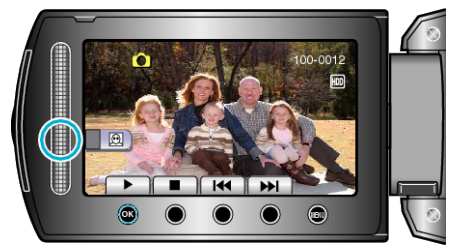

- Kasvot tunnistetaan.
- ${\bf 5}~$  Valitse tarkennettava zoom ja kosketa  $\textcircled{\mbox{\scriptsize \mbox{\scriptsize e}}}.$

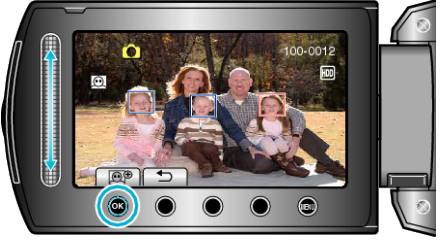

- Punaisella korostettu kasvo zoomataan lähelle.
- 6 Kosketa 🐵 toistuvasti muuttaaksesi zoomaussuhdetta.

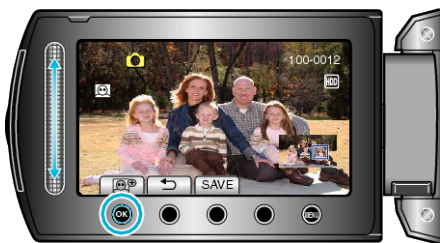

- Säädä/muuta zoomausaluetta koskettamalla kosketusanturia.
- 7 Kosketa "SAVE".

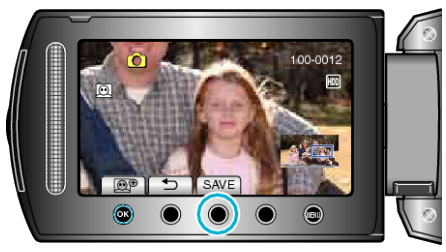

- Zoomauskuvat tallennetaan suhteessa 16:9 alkuperäisestä suhteesta riippumatta.
- 8 Valitse "YES" ja kosketa 👀.

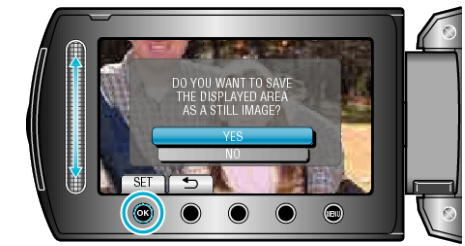

• Kosketa tallennuksen jälkeen valintaa @.